## Adding plug-ins to Corel Paint Shop Pro Photo

Imagine. You found new great plugins in the Internet, installed them on your computer, but they did not appear in your photo edition program.

We'll show you how to add plugins to Corel Paint Shop Pro Photo.

This method works for the most graphic software. You do not need to copy or move anything, you only have to set up preferences once - and use them further.

How to make a plugin to appear in the submenu of PSPP?

## Open Corel Paint Shop Pro Photo and call the command File

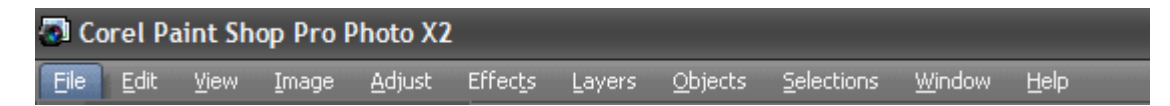

## then Preferences, and File locations...

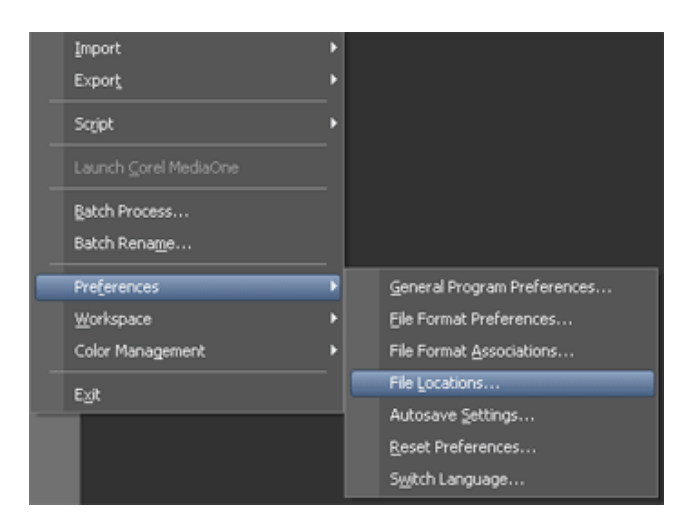

Select the **Plug-ins** item in the left part of the opened dialog box **File Locations**.

In the right part check Enable plug-ins... and press the button Add.

| File Locations                                                                                                    |                                                                                                    | ×             |
|----------------------------------------------------------------------------------------------------|----------------------------------------------------------------------------------------------------|---------------|
| Elle types: Brushes Bump Maps Cache CMYK Profiles Deformation Maps Displacement Maps Environment Maps Gradients Masks Mixer Pages Monitor Profiles Palettes Dates | Plugin Re folders  Epable plugins - Allow the use of external Adobe-compatible plugins Limit loaded plugin files to those with an .88? extension only Allow file format plugins to request pre-filtering of support file types | Add<br>Bemove |
| Picture Frames<br>Picture Tubes<br>Plageins<br>Proceed Shapes                                                                                                    | Folder options                                                                                                    |               |
|                                                                                                    | OK Cancel Help                                                                                                    |               |

Then browse to find the Plugin folder.

For example, to add <u>AKVIS plugins</u> to PSPP just select the folder **AKVIS** in your programs list:

## C:\Program files\AKVIS.

And press OK.

The option **Use sub folder** must be checked. Then all sub-folders (for all plugins by AKVIS) will be used by Paint Shop Pro Photo. If you whenever install a new plugin by AKVIS on your computer, it will be added to the Corel program automatically.

Now go to the menu Effects to look for the installed plug-ins.

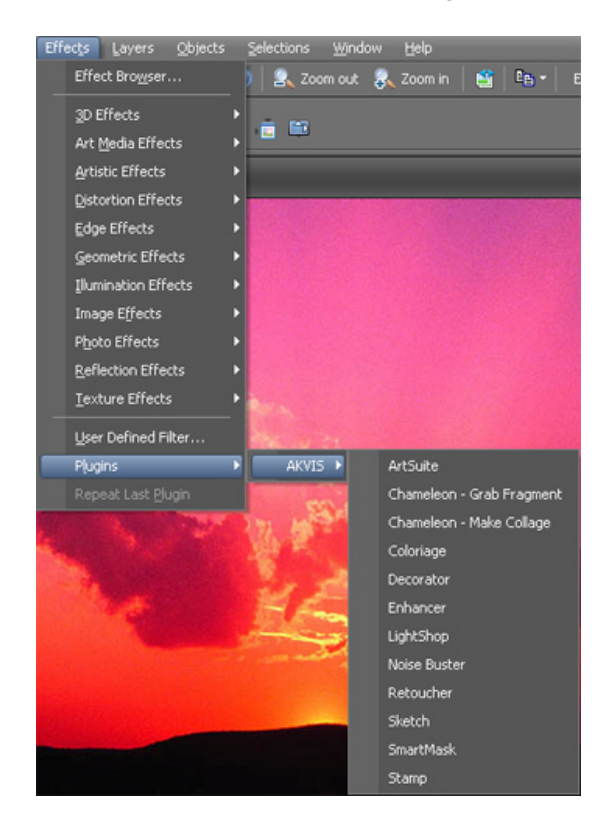

Here you can find some Paint Shop Pro Photo compatible plug-ins.